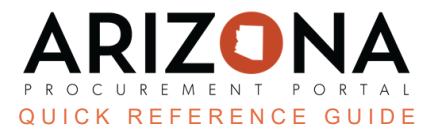

## **Enabling PunchOut Functionality in APP**

This document is a quick reference guide for agency users to enable a PunchOut by adding the "Ship to" address in the Arizona Procurement Portal (APP). If you have any questions, please contact the APP Help Desk at app@azdoa.gov. Additional resources are also available on the SPO website: https://spo.az.gov/.

To enable the PunchOut in APP, you must add a "Ship to" to your APP account.

## **Adding Ship To Information**

- 1. Once logged in to APP, click your name.
- 2. Click My Settings.

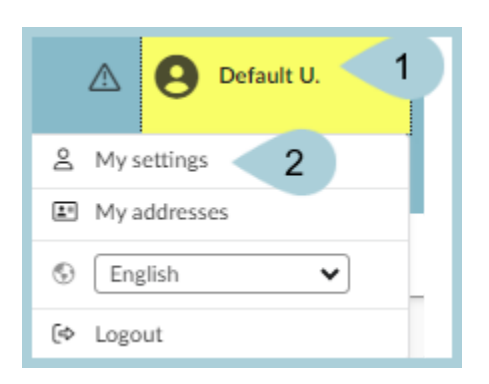

3. Click the General Preferences left margin tab.

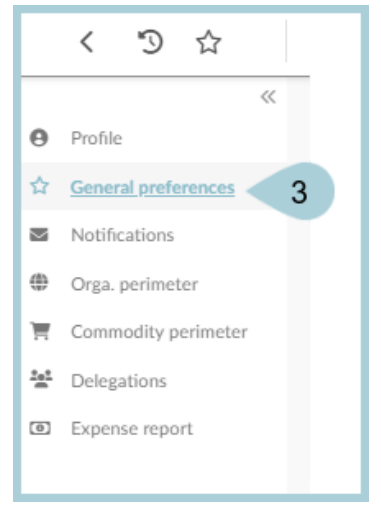

4. Scroll down to the **Default addresses** section.

5. In the Ship to field, click the **dropdown arrow**.

| Default addresses |                                                               |  |  |  |  |  |  |
|-------------------|---------------------------------------------------------------|--|--|--|--|--|--|
| Main commodity    |                                                               |  |  |  |  |  |  |
|                   | •                                                             |  |  |  |  |  |  |
|                   | Ship to 5                                                     |  |  |  |  |  |  |
|                   | Ship to                                                       |  |  |  |  |  |  |
|                   | ·                                                             |  |  |  |  |  |  |
|                   | 53N1 RSA 206 - QAI TUCSON 4760 S Park Ave Tucson              |  |  |  |  |  |  |
| Г                 | 53RT RSA 206 - SBVID RAES STONE TUCSON 4760 S Park Ave Tucson |  |  |  |  |  |  |
| H                 | 53ST RSA 206 - SBVID N STONE TUCSON 4760 S Park Ave Tucson    |  |  |  |  |  |  |
|                   | 2N62 DDD North SC Area 2 Payson 216 & 218 E Hwy 260 Payson    |  |  |  |  |  |  |
|                   | 3321 FAA CENTRAL 2 REGION 1701 N 4th St Flagstaff             |  |  |  |  |  |  |
|                   | 3322 FAA PAYSON 216 & 218 E Hwy 260 Payson                    |  |  |  |  |  |  |

- 6. Select the applicable address.
- 7. Click Save.

|                          | Group size<br>Decimal size<br>2 | Group separator | Integer   -123,456,789   Decimal   -1,234,567.89 |     |  |
|--------------------------|---------------------------------|-----------------|--------------------------------------------------|-----|--|
| Approval Escalation      |                                 |                 |                                                  | Ĩ . |  |
| Organization (i)         |                                 |                 | •                                                |     |  |
| 0 Record(s)              |                                 |                 |                                                  |     |  |
| Default addresses        |                                 |                 |                                                  |     |  |
| Main commodity           |                                 |                 | •                                                |     |  |
| Ship to                  |                                 |                 |                                                  |     |  |
| Ship to                  | 00 N 15th Ave. Phoenix 🕻        | . 6             |                                                  |     |  |
| State Procurement Office |                                 |                 |                                                  |     |  |

## **Resources**

## Click the link below for more information on Agency Admin processes in APP:

https://spointra.az.gov/arizona-procurement-portal/app-support/quick-reference-guides-176-upgrade/app-agency-a dmin-qrgs-176